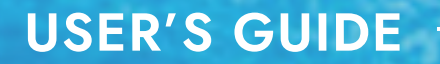

# PBR LENDING ユーザーガイド PBRレンディングの始め方・使い方

2025/03/05 時点

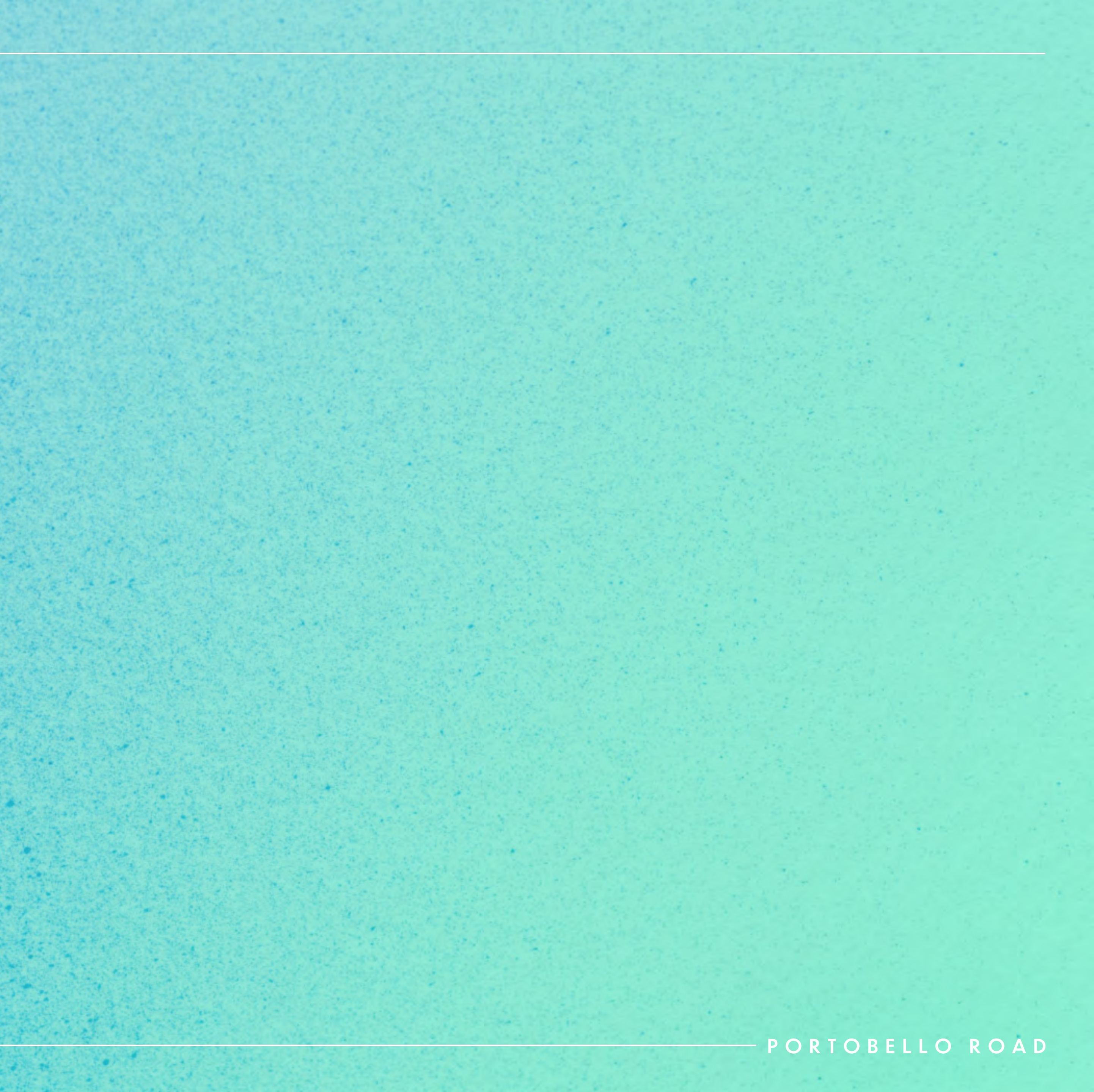

#### 00 目次

# 00 目 次

Table of Contents

PORTOBELLO ROAD

## 01 / サービス概要

## 02 / アカウント登録・ログイン

## 03 / レンディング

## 04 / お問い合わせ

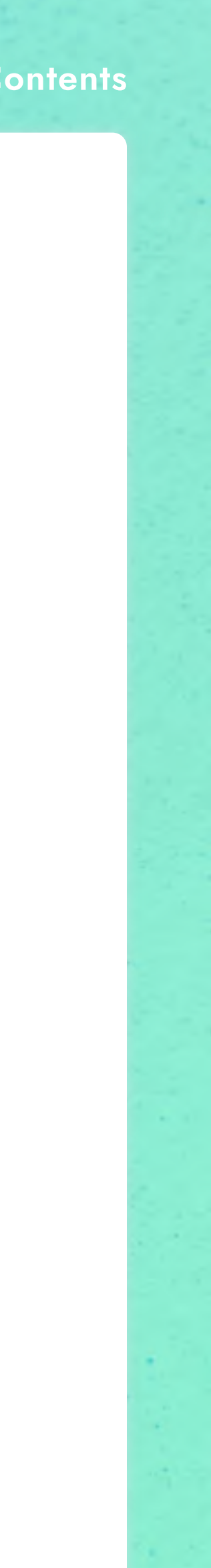

01

#### 01 サービス概要

# 01 サービス概要

Service

PORTOBELLO ROAD

## 01 / サービス概要

- **PBRレンディングとは** 03p
- 4つのメリット 04p
- 2つの選べるプラン 05p
- 貸出条件 06p

## 02 / アカウント登録・ログイン

## 03 / レンディング

## 04 / お問い合わせ

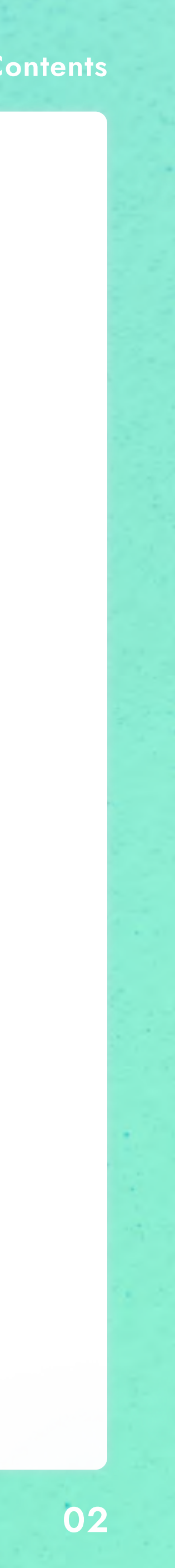

## PBRレンディングとは

WHAT IS PBR LENDING?

PBRレンディングは、Portobello Road株式会社が提供する、安全で効率の良い 資産運用を可能にする暗号資産レンディングサービスです。

BTCやETHなどの代表的な暗号資産(仮想通貨)をPBRレンディングに一定期間貸し出すだけで、利息を毎日受け取ることができます。

貸出期間中にお客様がしなければならないことは何もないため、投資初心者の方 でも、専門知識なしで気軽に始めることができます。

ただ持っているだけの暗号資産を活用しながら、安定した運用をできることが PBRレンディングの魅力です。

※お客様の預入資産は、年利固定のため、日割りの利益を積み上げています。

PORTOBELLO ROAD

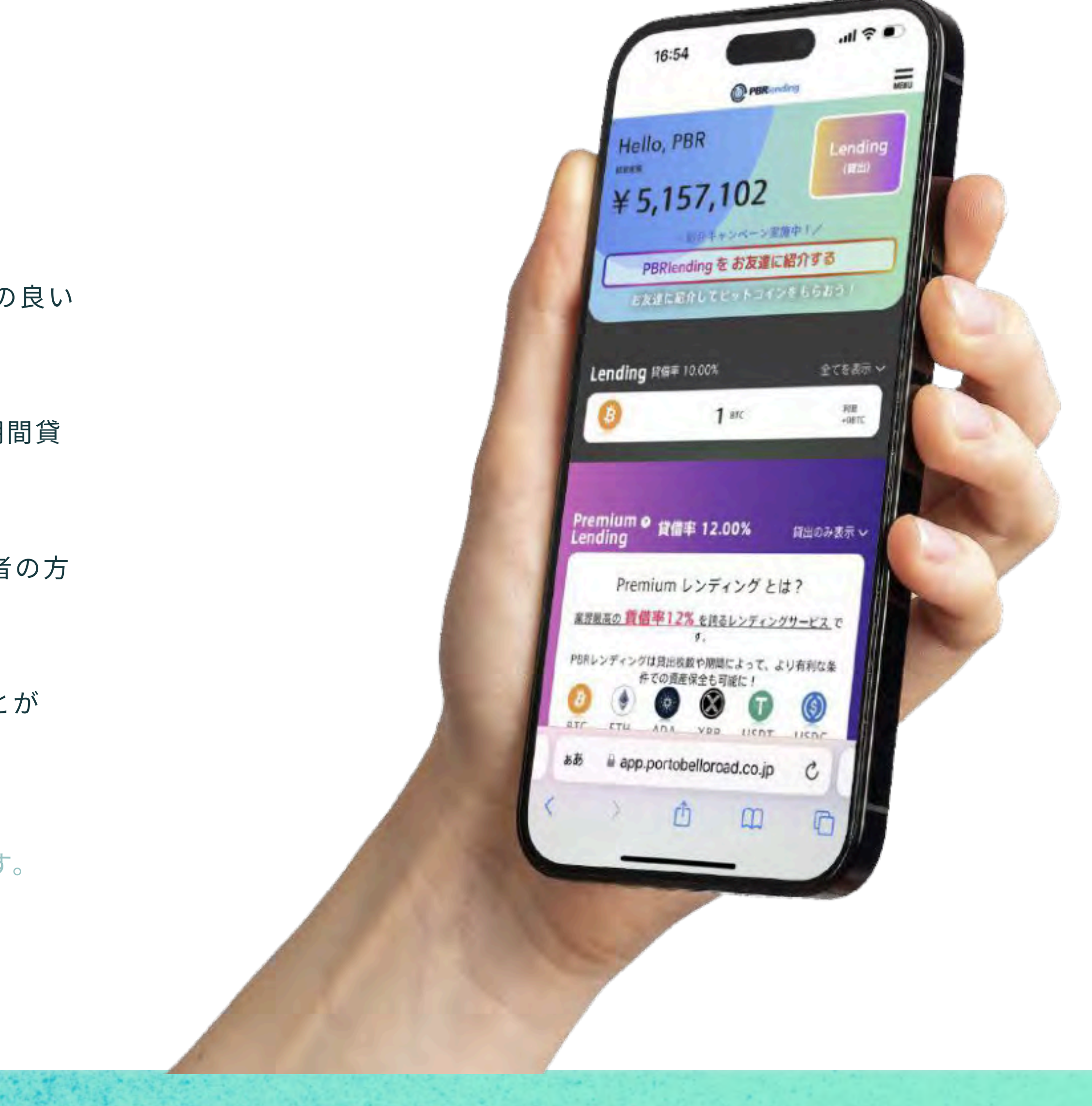

Contraction of the

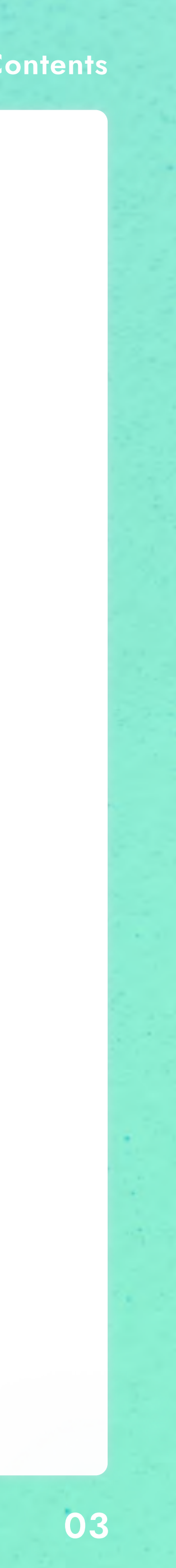

## 4つのメリット 4 MERIT OF PBR LENDING

#### MERIT.1

#### 低リスクで安定した利回り

価格変動の影響を受けにくく、 着実な資産形成が可能

MERIT.2

#### まとまった資産を効率的に運用

大口投資家向けの 長期的な資産防衛にも最適

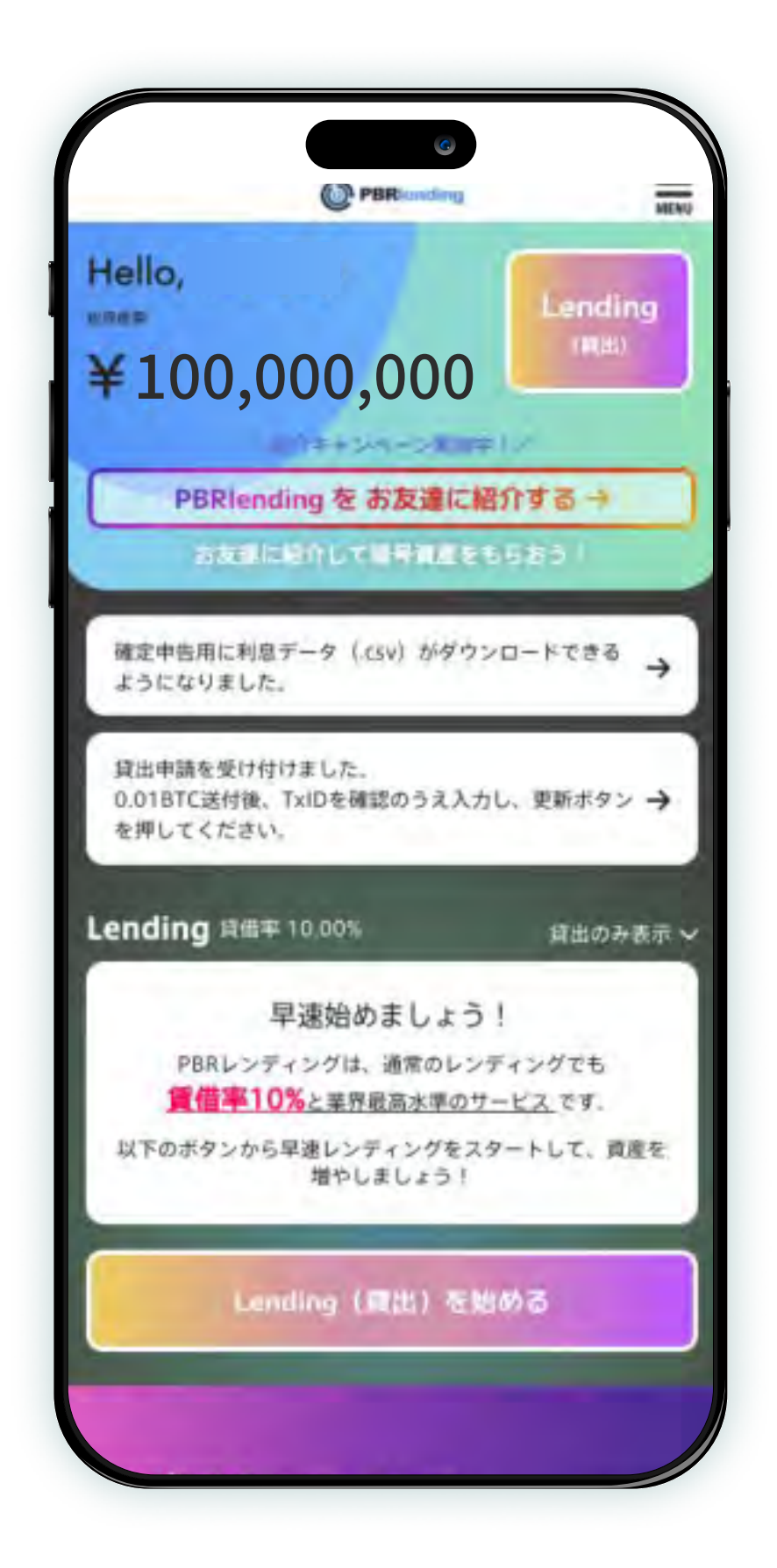

PORTOBELLO ROAD

Table of Contents

#### MERIT.3

#### 完全オンラインで簡単手続き

スマホやPCから いつでも登録・運用可能

MERIT.4

## 運用状況をリアルタイムで管理

マイページで資産の動きを確認できる

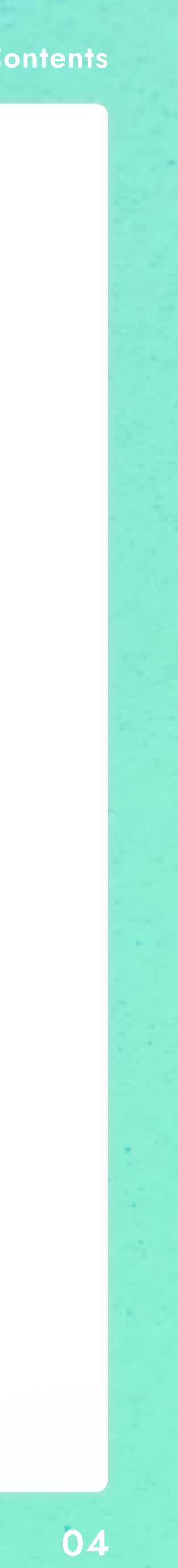

## 通常レンディング

これから資産運用を始めたいと

考えている方におすすめ

利率:10%

ロック期間:1ヶ月

**ロック期間後:**好きなときに好きな数量(最低返還数量以上)の

引き出しが可能 ※利息から優先して返還されます

**貸出期間中:**プレミアムレンディングの最低貸出数量以上であ れば、既に付与された利息も元本に含めた状態で移行すること ができます

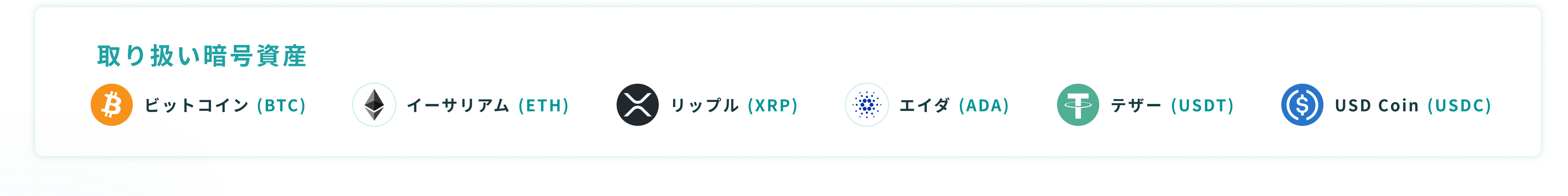

PORTOBELLO ROAD

2つの選べるプラン

2 PLAN'S

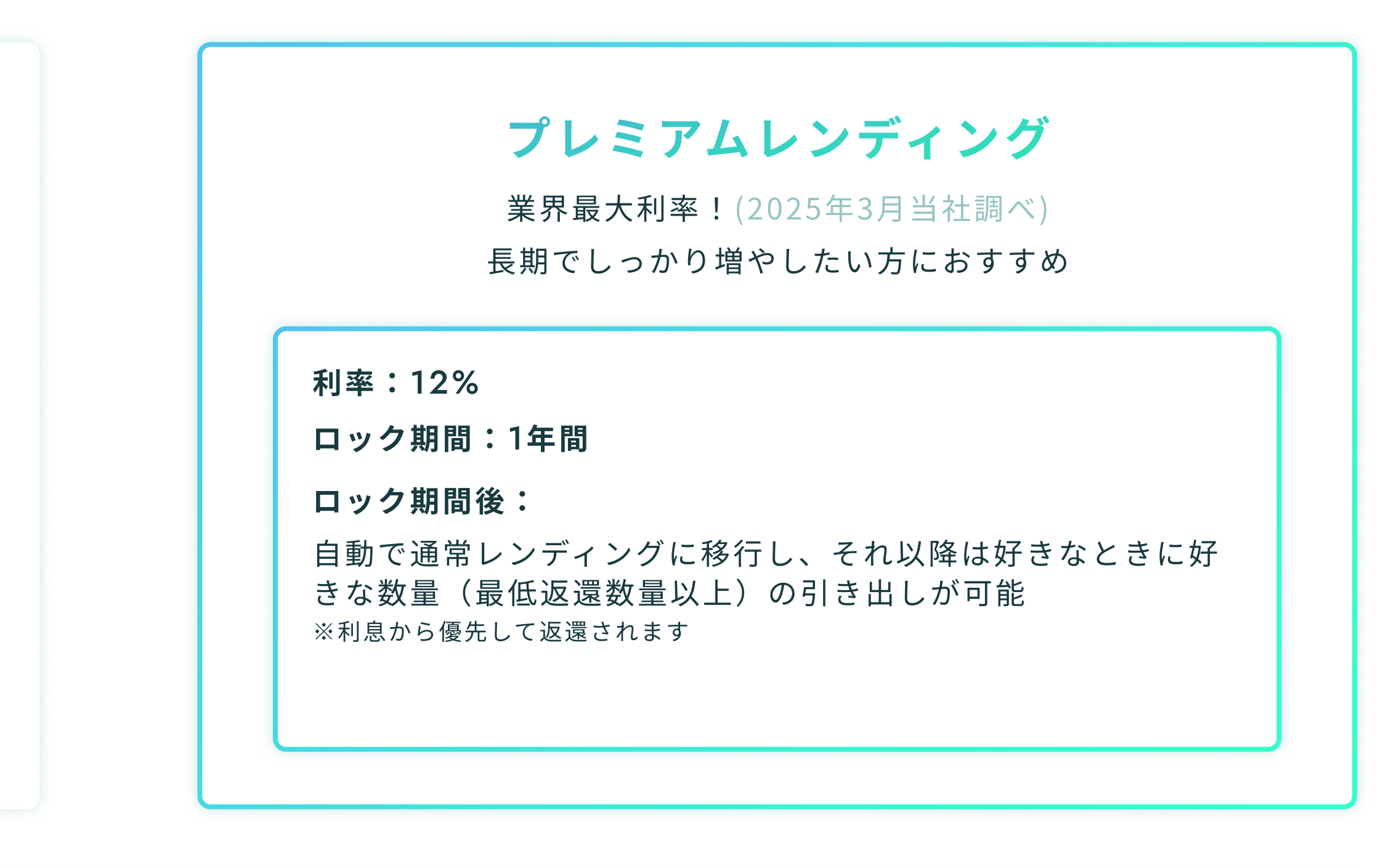

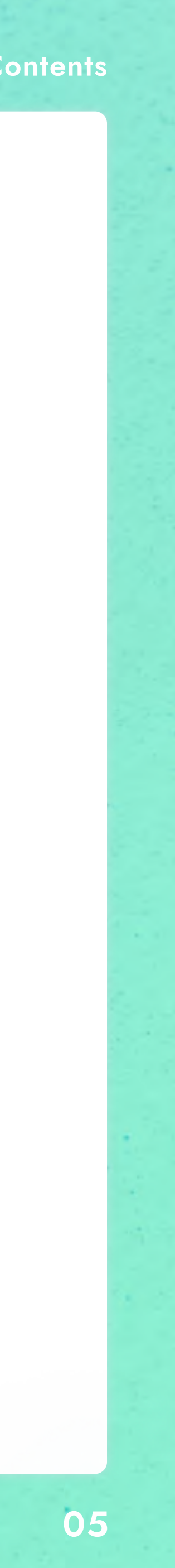

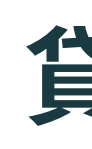

## SPECIFICATION SHEET

|        |                 | BTC                           | ETH        | XRP                | ADA         | USDT                             | USDC           |
|--------|-----------------|-------------------------------|------------|--------------------|-------------|----------------------------------|----------------|
|        | レンディング          | 10%                           | 10%        | 10%                | 10%         | 10%                              | 10%            |
| 利回り    | プレミアム<br>レンディング | 12%                           | 12%        | 12%                | 12%         | 12%                              | 12%            |
| ネットワーク |                 | BTC                           | ERC20      | XRP                | ADA         | ERC20/TRC20                      | ERC20          |
|        | レンディング          | 0.01BTC~                      | 0.15ETH~   | 500XRP~            | 800ADA~     | 300USDT~                         | 300USDC~       |
| 貝山仪釵   | プレミアム<br>レンディング | 0.05BTC~                      | 1.2ETH~    | 5,000XRP~          | 8,000ADA~   | 3,500USDT~                       | 3,500USDC~     |
|        | 送金手数料           | 0.0008BTC                     | 0.00625ETH | 1XRP               | 1ADA        | ERC20 : 10USDT<br>TRC20 : 10USDT | ERC20 : 10USDC |
| 返還     | 事務手数料           |                               |            | <b>無</b><br>※送金手数料 | 料<br>はお客様負担 |                                  |                |
|        | 日数              | 【業界最短!】当社が返還申請を受理してから通常7営業日以内 |            |                    |             |                                  |                |

PORTOBELLO ROAD

## 貸出条件

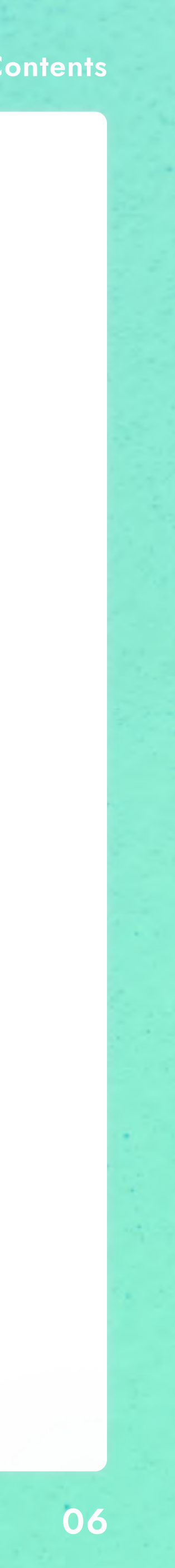

#### 02 アカウント登録

# 02 アカウント登録

Account Registration

PORTOBELLO ROAD

## 01 / サービス概要

## 02 / アカウント登録・ログイン

- 新規登録手順 08p
- ログイン手順 09p

## 03 / レンディング

## 04 / お問い合わせ

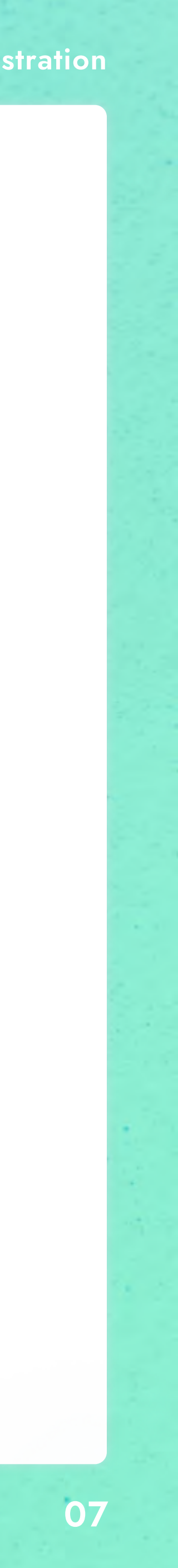

#### 02 アカウント登録

## 新規登録手順 REGISTRATION PROCEDURE

States and States

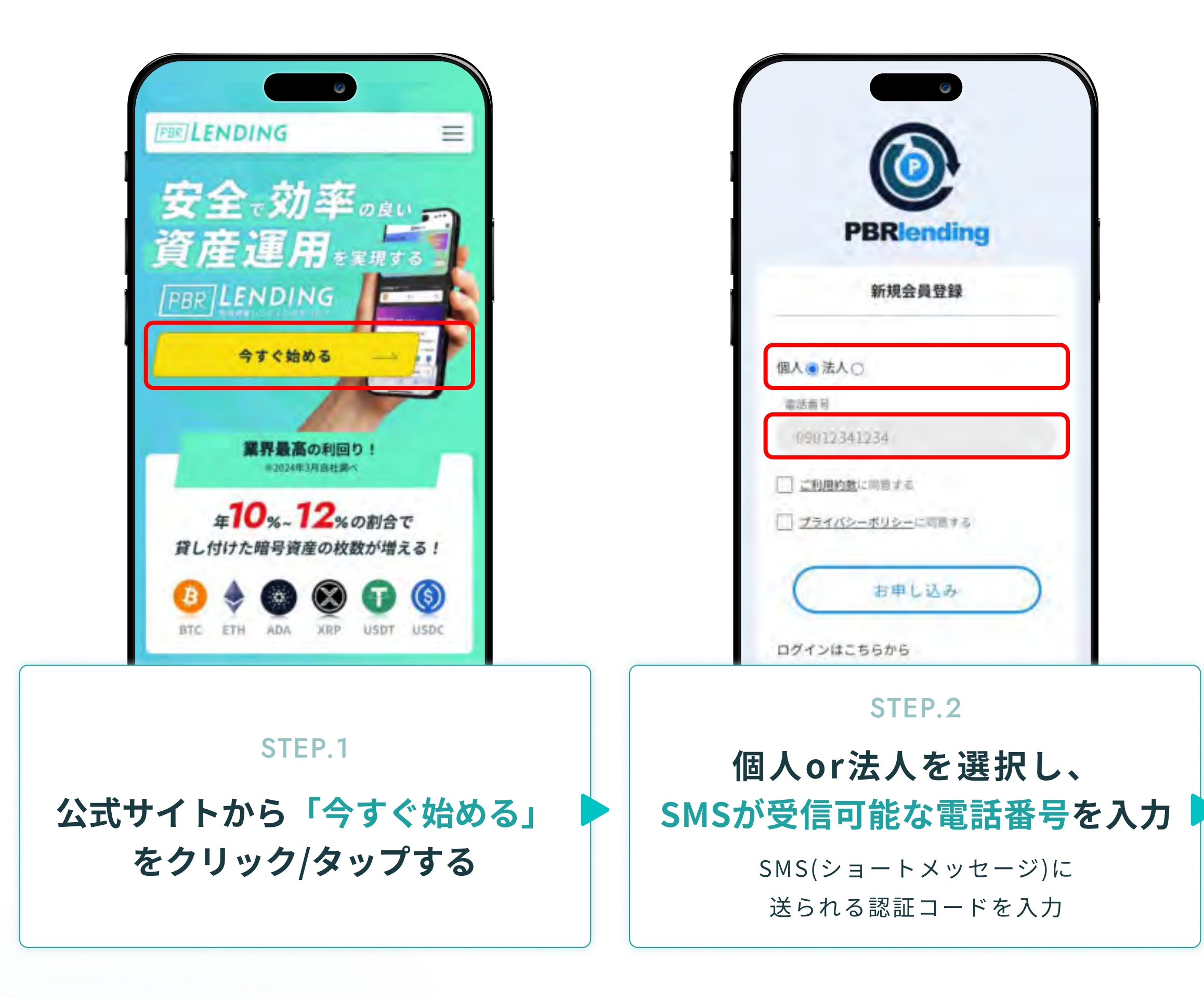

PORTOBELLO ROAD

| 金貝情報登報<br>基本情報登 | KYC情報登録<br>資料 | 入力內容確認 完了      | 会員情報登録 NYC情報登録 入力内容確認 701<br>アップロー ④ 運転免許証<br>ドする書類 ※表面と要面の2枚の画像の送付をお話      |
|-----------------|---------------|----------------|-----------------------------------------------------------------------------|
| お名前             | <b>姓</b><br>姓 | <b>名</b><br>名  | マイナンバーカード<br>*表面1枚の画像の送付をお願いしま<br>す。<br>パスポート+保険証または年金                      |
| ふりがな            | せいせい          | めい             | 手帳                                                                          |
| ニックネー           | -4            |                | 在留カード・特別永住者証明書<br>・表面と裏面の2枚の画像の送付をお書<br>いします。<br>有効期内、かつ現在有効なもの以外<br>は無効です。 |
|                 | STE           | P.3            | STEP.4                                                                      |
| 基               | 本情執           | 最を入力           | 本人確認手続き<br>安全な取引のため、                                                        |
| パス              | 、ワードヤ<br>基本情報 | っ氏名など、<br>最を入力 | 本人確認書類の提出が必要です ※本人確認が完了すると、サービスが利用できるように                                    |

![](_page_8_Picture_6.jpeg)

![](_page_9_Picture_2.jpeg)

at the second second second

PORTOBELLO ROAD

![](_page_9_Picture_5.jpeg)

#### LOGIN PROCEDURE

![](_page_9_Picture_7.jpeg)

![](_page_10_Picture_0.jpeg)

Lending

PORTOBELLO ROAD

## 01 / サービス概要

## 02 / アカウント登録・ログイン

## 03 / レンディング

- 貸出手順 11p
- TxID取得までの流れ 12p~13p
- 運用の確認方法 14p
- 返還手順 15p

## 04 / お問い合わせ

![](_page_10_Picture_12.jpeg)

![](_page_10_Picture_13.jpeg)

![](_page_11_Picture_1.jpeg)

## LENDING PROCEDURE

![](_page_11_Picture_3.jpeg)

![](_page_11_Picture_4.jpeg)

#### PORTOBELLO ROAD

## 貸出手順

and the second states of the second states of the

11

## TxID取得までの流れ

Bitbankの場合

![](_page_12_Picture_3.jpeg)

引や入金、出金(トランザクション)の際に個別に発行されるIDのことです。 各取引所やウォレットの取引履歴の詳細で確認ができます。

PORTOBELLO ROAD

![](_page_12_Picture_7.jpeg)

## TxID取得までの流れ

Bitbankの場合

![](_page_13_Picture_3.jpeg)

TxIDとは、取引や入金、出金(トランザクション)の際に個別に発行されるIDのことです。 各取引所やウォレットの取引履歴の詳細で確認ができます。

PORTOBELLO ROAD

![](_page_13_Picture_7.jpeg)

![](_page_14_Picture_1.jpeg)

![](_page_14_Picture_2.jpeg)

|                                                                                                    |         |           | 3         |                                                                                                    |
|----------------------------------------------------------------------------------------------------|---------|-----------|-----------|----------------------------------------------------------------------------------------------------|
|                                                                                                    |         | PBR-      | 619       | MENZ                                                                                                    |
|                                                                                                    |         |           |           |                                                                                                    |
|                                                                                                    |         |           |           | 1000                                                                                                    |
| <b>貸出・返</b>                                                                                                    | 速度症     |           |           | すべてを表示 🗸                                                                                                    |
| 日付                                                                                                    | 内容      | 18.IFT    |           | R                                                                                                    |
| 25/03/10                                                                                                    | 育出申請    | BTC(L)    | 0.01 BTC  | 種調中                                                                                                    |
| 25/03/06                                                                                                    | 输出中国    | BTC(L)    | 0.01 BTC  | TxID入力特                                                                                                    |
| 25/03/03                                                                                                    | 运道中国    | USDT(L)   | 60 USDT   | 返還済み                                                                                                    |
| 25/02/13                                                                                                    | 教出中語    | BTC(L)    | 0.01 BTC  | TxID入力特                                                                                                    |
| 25/01/17                                                                                                    | 假出中国    | BTC(L)    | 600 BTC   | 解認中                                                                                                    |
|                                                                                                    |         |           |           |                                                                                                    |
| PBR                                                                                                    | とは?     |           | 貸出・返済     | 目ガイド                                                                                                    |
|                                                                                                    |         |           |           |                                                                                                    |
|                                                                                                    |         |           |           | 1000                                                                                                    |
| -                                                                                                    | _       | -         | _         |                                                                                                    |
|                                                                                                    |         | FAQ       |           |                                                                                                    |
| 0 8155                                                                                                    | 出現間につい  | って教えてく7   | ださい。      |                                                                                                    |
| 0 623                                                                                                    | Fィングの最佳 | 印取設設置を作   | 放えて下さい    |                                                                                                    |
| RESIR                                                                                                    | 「から送金する | 5冊に、トライ   | ミルルール問け   | の情報が必要                                                                                                    |
| 1 771                                                                                                    | ょうか?    | endingoth | MACCICICI | tentis.                                                                                                    |
| and the second second s |         |           |           | and the second second se |

![](_page_14_Picture_4.jpeg)

#### 申請状況の確認

トップページを下にスクロールすると、 「貸出・返還履歴」から、 申請の進行状況をご確認いただけます。

PORTOBELLO ROAD

![](_page_14_Picture_10.jpeg)

and the set of the set of the set

### HOW TO CHECK THE OPERATION

![](_page_14_Picture_12.jpeg)

![](_page_15_Picture_1.jpeg)

![](_page_15_Picture_2.jpeg)

#### PORTOBELLO ROAD

![](_page_15_Picture_5.jpeg)

#### **RETURN PROCEDURE**

![](_page_15_Picture_7.jpeg)

![](_page_15_Picture_8.jpeg)

## 04 お問い合わせ

Contact

PORTOBELLO ROAD

## 01 / サービス概要

02 / アカウント登録・ログイン

03 / レンディング

## 04 / お問い合わせ

• お問い合わせ・よくある質問 17p

![](_page_16_Picture_9.jpeg)

#### 04 お問い合わせ

![](_page_17_Picture_2.jpeg)

https://app.portobelloroad.co.jp/lp\_lending/#qa

## お問い合わせ

https://app.portobelloroad.co.jp/lp\_lending/#contact

#### PORTOBELLO ROAD

## よくあるご質問

FAQ

以下URLをクリック/タップし、 該当の内容をお探しください

Contact

「よくあるご質問」でも、疑問が解決しない場合は、 以下URLをクリック/タップし、ご連絡ください。

![](_page_17_Picture_13.jpeg)